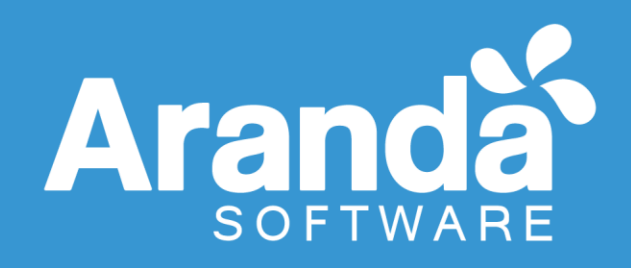

# Manual para la solicitud de licencias de software versión 8 y 9

Todos los derechos reservados Aranda Software

Arandasoft.com

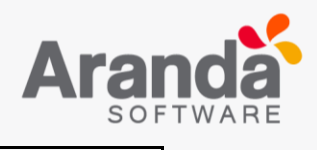

| Control de cambios          |                                                                    |  |
|-----------------------------|--------------------------------------------------------------------|--|
| Fecha de Creación           | Número de Versión                                                  |  |
| 2017.Oct.27                 | Versión 1                                                          |  |
| 2018.Mar.3                  | Versión 2                                                          |  |
| Cargo                       | Responsable                                                        |  |
| Gerente Preventa LATAM      | Cesar Echeverria Castillo<br><u>Cesar.echeverria@arandasoftcom</u> |  |
| Redactor Técnico - Preventa | Ana Maria Estupiñan Díaz<br>Anamaria.estupinan@arandasoft.com      |  |

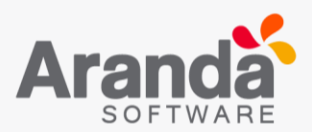

## Tabla de Contenido

| Introducción                     | ŀ |
|----------------------------------|---|
| Solicitud de Licencias Versión 8 | ) |
| Solicitud de Licencias Versión 9 | ) |

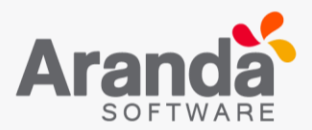

#### Introducción

Todos los productos de Aranda Software necesitan de una licencia para su funcionamiento; el presente manual tiene como propósito dar a conocer el proceso de solicitud de licencias de productos de versión ocho y nueve.

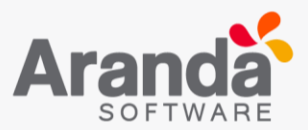

#### Solicitud de Licencias Versión 8

Para realizar la solicitud de licencias de las soluciones de Aranda Versión 8, es necesario que el servidor desde el cual se realizará la solicitud tenga los servicios y las aplicaciones de Aranda instaladas y la conexión a la base de datos de Aranda establecida.

Una vez estén listos los requisitos nombrados, el siguiente paso es cargar la aplicación *Registry* y ejecutarla como usuario Administrador.

|   | Registro                           |
|---|------------------------------------|
|   | Aranda                             |
| Þ | Aranda ASSET MANAGEMENT            |
|   | Aranda SOFTWARE METRIX             |
|   | Aranda SOFTWARE DELIVERY           |
|   | Aranda SERVICE DESK                |
|   | Aranda RULES                       |
|   | Aranda PRINT MANAGER               |
| L | Aranda CMDB                        |
| L | Aranda DASHBOARD                   |
| L | Aranda SELF SERVICE                |
| L | Aranda LIGTHS OUT MANAGEMENT       |
| L | Aranda NETWORK MONITOR             |
| L | Aranda PATCH MANAGEMENT            |
| L | Aranda QUERY MANAGER               |
| L | Aranda VIRTUAL SUPPORT             |
| L | Aranda POWER MANAGEMENT            |
| L |                                    |
|   |                                    |
|   | Verificar licencia Siguiente Salir |

Seleccione la aplicación de la cual requiere la licencia y la opción Siguiente.

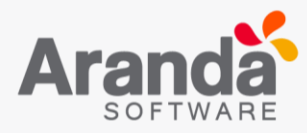

| Regi                       | istro                         | x    |
|----------------------------|-------------------------------|------|
|                            | Aranda<br>Aranda SERVICE DESK |      |
| Nombre empresa             |                               |      |
| ARANDA SOFTWARE            |                               |      |
| Nombre usuario             |                               |      |
| ARANDA SOFTWARE            |                               |      |
| Email de contacto          |                               |      |
| daniel.zipa@arandasoft.com |                               |      |
|                            |                               |      |
|                            |                               |      |
|                            |                               |      |
|                            |                               |      |
|                            | Atrás Siguiente S             | alir |

Es importante diligenciar y recordar los campos de esta ventana ya que hacen parte de la solicitud de la licencia.

**Nombre Empresa:** Nombre la empresa que realizará la solicitud de licencias de Aranda. (Sensible a las mayúsculas y minúsculas)

**Nombre Usuario:** Nombre de usuario responsable del licenciamiento de Aranda (Sensible a las mayúsculas y minúsculas)

**Email de contacto:** Dirección de correo electrónico a la cual se enviará toda la información relacionada a las licencias solicitadas. (Sensible a las mayúsculas y minúsculas)

Una vez finalizado este paso seleccione *Siguiente*.

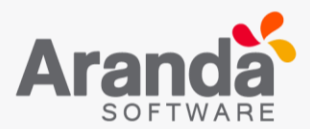

En la siguiente ventana visualizara la opción *Nueva CD Key* al seleccionarla se genera un identificador único por servidor donde está instalado Aranda.

| Registro                                                                                                    | x   |
|----------------------------------------------------------------------------------------------------|-----|
| Aranda<br>Aranda SERVICE DESK                                                                                                    |     |
| СД Кеу                                                                                                    |     |
| 80rAGTG0-i9ga12Bi-j0o7GW5G-LYD al8pg-C1wCV6Bd-85MCGNMA-cj83VG7m-<br>45PJDHQG-JVCBE<br>Para obtener su número de licencia por favor ingrese al siguiente link:<br>http://www.arandasoft.com/serials/ |     |
| Nueva CD Key Atrás Siguiente Sa                                                                                                    | lir |

Posteriormente ingrese al sitio Web http://www.arandasoft.com/serials/.

| Solicitude de licencias de Aranda Software Para la activación de su licencia por favor seleccine una de las opciones que aparece a continuación. Cualquier incoveniente o sugerencia por favor envie un correo electrónico reportedecasos@arandasoft.com Versión 7.0 / 7.2 Solicitudes de licencias para productos de versión 7.0 ó 7.2 Versión 8.0 Solicitudes de licencias para productos de versión 8.0 | Aranda LICENSING ® |                                                                                                    | Solicitud de licencias |
|----------------------------------------------------------------------------------------------------|--------------------|----------------------------------------------------------------------------------------------------|------------------------|
| Solicitudes de incencia par productos de versión 8.0                                                                                                    | bicityciildo .     |                                                                                                    | Solicitad de licencias |
| Para la astivación de su licencia por favor seleccione una de las opciones que aparece a continuación. Cualquier incoveniente o sugerencia por favor<br>envie un correo electrónico reportedecasos@arandasoft.com<br>Versión 7.0 / 7.2<br>Solicitudes de licencias para productos de versión 7.0 ó 7.2<br>Versión 8.0<br>Solicitudes de licencias para productos de versión 8.0                            |                    | Solicitud de licencias de Aranda Software                                                                                                    |                        |
| Versión 7.0 / 7.2         Solicitudes de licencias para productos de versión 7.0 ó 7.2         Versión 8.0         Solicitudes de licencias para productos de versión 8.0                                                                                                    |                    | Para la activación de su licencia por favor seleccione una de las opciones que aparece a continuación. Cualquier incoveniente o sugerencia por favor<br>envie un correo electrónico reportedecasos@arandasoft.com |                        |
| Solicitudes de licencias para productos de versión 7.0 ó 7.2           Versión 8.0           Solicitudes de licencias para productos de versión 8.0                                                                                                    |                    | 📕 Versión 7.0 / 7.2                                                                                                    |                        |
| Versión 8.0<br>Solicitudes de licencias para productos de versión 8.0                                                                                                    |                    | Solicitudes de licencias para productos de versión 7.0 ó 7.2                                                                                                    |                        |
| Solicitudes de licencias para productos de versión 8.0                                                                                                    |                    | resión 8.0                                                                                                    |                        |
|                                                                                                    |                    | Solicitudes de licencias para productos de versión 8.0                                                                                                    |                        |
|                                                                                                    |                    |                                                                                                    |                        |
|                                                                                                    |                    |                                                                                                    |                        |
|                                                                                                    |                    |                                                                                                    |                        |

Seleccione Versión 8.0 y en la siguiente ventana debe completar el formulario con la siguiente información:

- **País:** País en el cual se realiza la solicitud de licencias.
- Compañía: Compañía diligenciada en la aplicación.
- Nombre: Nombre de usuario diligenciado en la aplicación.
- **Contacto Aranda:** Nombre del comercial o Ingeniero encargado por parte de Aranda.
- E-Mail: Correo electrónico diligenciado en la aplicación Registry.

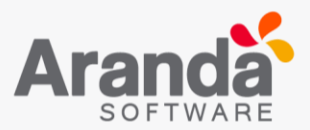

- **Tipo Serial:** Es el tipo de seriales solicitados (Compra, Demo o Renta), diligenciar el apropiado.
- **Numero Días:** En caso de ser una licencia Demo o de Renta, especificar el número de días solicitados para la licencia.

**Nota**: Esta información debe diligenciarse exactamente igual como lo hizo en *Registry* teniendo en cuenta que los campos son sensibles a las mayúsculas y minúsculas. (Case Sensitive)

|                                                  |                                                                        |              |                    |            |                         | Solicitud de liceno  | ias > Solicitud 8.0 |
|--------------------------------------------------|------------------------------------------------------------------------|--------------|--------------------|------------|-------------------------|----------------------|---------------------|
| a activación de su lice<br>ónico reportedecasos( | ncia por favor diligencie el fomulario que a<br>⊉arandasoft.com        | parece a cor | ntinuación. Cualqu | ier incove | niente o sugerencia por | favor envíe un corre | D                   |
| ampos con asteriso                               | o (*) son requeridos para completar su                                 | ı envio      |                    |            |                         |                      |                     |
| Datos de la solio                                | itud                                                                   |              |                    |            |                         |                      |                     |
| Pais                                             | Albania                                                                | ~            | Versión            | 8.0        |                         |                      |                     |
| Compañía                                         |                                                                        |              | Nombre             |            |                         |                      |                     |
| Contacto Aranda                                  |                                                                        |              | E-mail             |            |                         |                      |                     |
| Tipo Serial                                      | Demo                                                                   | ~            | Número días        |            |                         |                      |                     |
| Observaciones                                    |                                                                        |              |                    |            |                         |                      |                     |
|                                                  |                                                                        |              |                    |            |                         |                      |                     |
|                                                  |                                                                        |              |                    |            |                         | //                   |                     |
| Productos                                        |                                                                        |              |                    |            |                         |                      |                     |
| Seleccione los pro                               | ductos por los que desea solicitar el serial.                          | EI CD-KEY    | es único por ser   | vidor.     |                         |                      |                     |
|                                                  |                                                                        |              |                    |            |                         |                      |                     |
| Aranda ASSET                                     |                                                                        |              | Aranda SELF        | SERVICE    | TOP                     |                      |                     |
|                                                  |                                                                        |              |                    |            |                         |                      |                     |
|                                                  |                                                                        |              |                    |            |                         |                      |                     |
| Aranda PRINT N                                   | Aranda PRINT MANAGER     Aranda PRINT MANAGER     Aranda PRINT MANAGER |              |                    |            |                         |                      |                     |
| Aranda CMDB                                      |                                                                        |              | 🗌 Aranda VIRTU     | JAL SUPPO  | RT                      |                      |                     |
| Aranda DASHBO                                    | DARD                                                                   |              | 🗌 Aranda VIRTU     | JAL SUPPO  | RT (servicio)           |                      |                     |
|                                                  |                                                                        |              | Limpiar sele       | cción      | Seleccionar todos       | Seleccionar          |                     |

En la parte inferior, seleccione los productos de los que solicitará licenciamiento, de acuerdo a lo pactado con el área comercial de Aranda Software.

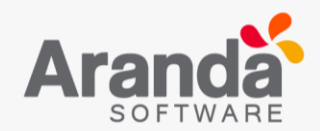

| Productos                                                                   |                                                 |  |  |
|-----------------------------------------------------------------------------|-------------------------------------------------|--|--|
| Seleccione los productos por los que desea solicitar el serial. El CD-KEY e | s único por servidor.                           |  |  |
| Aranda ASSET MANAGEMENT                                                     | Aranda SELF SERVICE                             |  |  |
| Aranda SOFTWARE METRIX                                                      | Aranda NETWORK MONITOR                          |  |  |
| Aranda SOFTWARE DELIVERY                                                    | Aranda PATCH MANAGEMENT                         |  |  |
| Aranda SERVICE DESK                                                         | Aranda QUERY MANAGER                            |  |  |
| Aranda PRINT MANAGER                                                        | Aranda POWER MANAGEMENT                         |  |  |
| Aranda CMDB                                                                 | Aranda VIRTUAL SUPPORT                          |  |  |
| Aranda DASHBOARD                                                            | Aranda VIRTUAL SUPPORT (servicio)               |  |  |
|                                                                             | Limpiar selección Seleccionar todos Seleccionar |  |  |

Luego de seleccionar los productos, presione la opción Seleccionar.

En la parte inferior se habilitarán los productos seleccionados y los campos donde debe diligenciar la cantidad de licencias concurrentes o nombradas, estaciones de trabajo y módulos a activar en cada producto para el licenciamiento de acuerdo a lo pactado con el área comercial de Aranda Software.

| Aranda ASSET MANAGEM  | ENT                       |                                              |                |  |
|-----------------------|---------------------------|----------------------------------------------|----------------|--|
| Usuarios nombrados    | 0                         | Usuarios concurrente                         | s 3            |  |
| Versión               | Aranda Asset Management 🔹 | Estaciones                                   | 1              |  |
| Aranda SOFTWARE METR  | IX                        |                                              |                |  |
| Usuarios nombrados    | 0                         | Usuarios concurrentes                        | 1              |  |
| Aranda SERVICE DESK   |                           |                                              |                |  |
| Usuarios nombrados    |                           | Módulo incidentes                            | Módulo cambios |  |
| Usuarios concurrentes |                           | Módulo problemas Módulo llamadas de servicio |                |  |
| Aranda CMDB           |                           |                                              |                |  |
| Usuarios nombrados    | 0                         | Usuarios concurrentes                        | 1              |  |
| Versión               | Standard 🗸                | Cantidad de CIs                              |                |  |
| Aranda SELF SERVICE   |                           |                                              |                |  |
| Usuarios nombrados    | 0                         | Usuarios concurrentes                        | 1              |  |
| Aranda QUERY MANAGER  |                           |                                              |                |  |
| Usuarios nombrados    | 0                         | Usuarios concurrentes                        | 1              |  |

Una vez diligenciados todos los campos, debe ingresar el CD Key de instalación generado con la aplicación Registry (No debe contener espacios ni caracteres adicionales a los generados por la aplicación)

| CDKey Instalación |  |
|-------------------|--|
| * CD-KEY          |  |

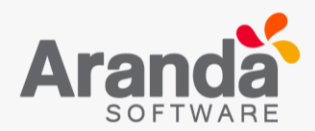

Al finalizar seleccionar la opción *Enviar* se cargará el formulario y se enviará la solicitud de licenciamiento. Usted recibirá un correo electrónico como el siguiente, confirmando la solicitud del licenciamiento.

| Su                                                                                                    | solicitud ha sido procesa | da.                                                 |  |  |
|----------------------------------------------------------------------------------------------------|---------------------------|-----------------------------------------------------|--|--|
| Recuerde que si ya tiene productos <b>Aranda SOFTWARE</b> registrados, estos nuevos seriales remplazarán su<br>licenciamiento actual. |                           |                                                     |  |  |
| Este                                                                                                    | os son los datos para la  | generacion del serial:                              |  |  |
|                                                                                                    |                           |                                                     |  |  |
|                                                                                                    |                           | Colombia                                            |  |  |
|                                                                                                    | Versión                   | 8.0                                                 |  |  |
|                                                                                                    | Compañia                  | ACME                                                |  |  |
|                                                                                                    | CD-KEY                    | 7JKDHASJKDHAJKNM,SCN -34ZCM.C-2NCFKDCNAKS.CNASD-IID |  |  |
|                                                                                                    | Tipo Solicitud            | Compra                                              |  |  |
|                                                                                                    | Cliente                   | ACME                                                |  |  |
|                                                                                                    | Cliente EMail             | daniel.zipa@arandasoft.com                          |  |  |
|                                                                                                    | Contacto<br>Aranda        | Daniel Fernando Zipa                                |  |  |
|                                                                                                    | Observaciones             |                                                     |  |  |
|                                                                                                    |                           | • · · · · · · · · · · · · · · · · · · ·             |  |  |

Una vez aprobada la licencia, usted recibirá un nuevo correo electrónico con la aprobación del licenciamiento y los seriales respectivos.

| Su          | solicitud ha sido proces                                                                                                    | sada.                                                                                                    |  |
|-------------|----------------------------------------------------------------------------------------------------|----------------------------------------------------------------------------------------------------|--|
| Rec<br>lice | Recuerde que si ya tiene productos Aranda SOFTWARE registrados, estos nuevos seriales remplazarán su<br>licenciamiento actual. |                                                                                                    |  |
| Esto        | os son los datos para la                                                                                                    | a generacion del serial:                                                                                                    |  |
|             | País                                                                                                    | Colombia                                                                                                    |  |
|             | Versión                                                                                                    | 8.0                                                                                                    |  |
|             | Compañia                                                                                                    | ACME                                                                                                    |  |
|             | CD-KEY                                                                                                    | Ffiklsifksdifkl-4klnhklnkld-4cfsad.7iklhdklashdkl                                                                                                    |  |
|             | Tipo Solicitud                                                                                                    | Compra                                                                                                    |  |
|             | Cliente                                                                                                    | CESA                                                                                                    |  |
|             | Cliente EMail                                                                                                    | daniel.zipa@arandasoft.com                                                                                                    |  |
|             | Contacto<br>Aranda                                                                                                    | Daniel Fernando Zipa                                                                                                    |  |
|             | Observaciones                                                                                                    |                                                                                                    |  |
|             |                                                                                                    | A second second s |  |
|             | Deaduata                                                                                                    | tool conner new                                                                                                    |  |

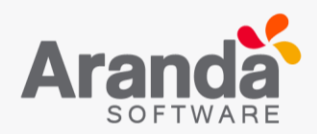

|   | Observaciones      |                                                                                                    |
|---|--------------------|----------------------------------------------------------------------------------------------------|
|   |                    | •                                                                                                    |
|   | Producto           | Aranda SERVICE DESK                                                                                                    |
|   | Número             | Concurrentes: 11 - Nombradas: 0                                                                                                    |
|   | Módulos            | (X) Incidentes, ( ) Cambios, ( ) Problemas, (X) Llamadas de servicio                                                                                                    |
|   | Serial             | Fhweruiweifjcnksjfncjk <iojfrefnklsnfklsdjfñ-<br>2345FVSFGVAEF-24523</iojfrefnklsnfklsdjfñ-<br>                                                                                                    |
|   |                    | <ul> <li>A second second sec<br/>second second second second second second second second second second second second second second second second second second second second second second second second second second second second second second second second second sec</li></ul> |
|   | Producto           | Aranda CMDB                                                                                                    |
| Ċ | Cantidad de<br>Els | 1100                                                                                                    |
|   | Número             | Concurrentes: 1 - Nombradas: 0                                                                                                    |
|   | Versión            | Standard                                                                                                    |
|   | Serial             | FFHDSFHSKDFHKLJÑLKÑÑK VN VMXCBVM-9889LKDJKLASJKLAS                                                                                                    |
|   |                    |                                                                                                    |

En la aplicación *Registry* ingrese los seriales nuevos de los productos en esta ventana.

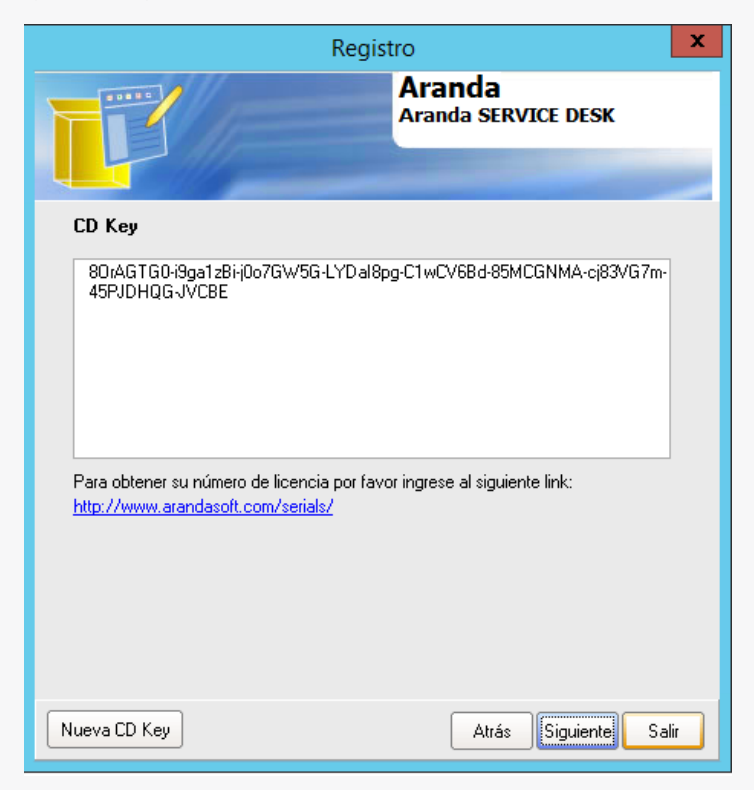

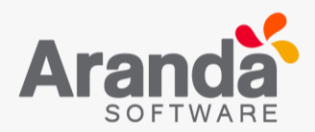

Seleccione la opción *Siguiente y* copie el serial correspondiente a cada producto en el campo *Serial*.

| l i i i i i i i i i i i i i i i i i i i                                           | Registro 🗙                                                         |
|-----------------------------------------------------------------------------------|--------------------------------------------------------------------|
| <b>F</b>                                                                          | Aranda<br>Aranda SERVICE DESK                                      |
| CD Key                                                                            |                                                                    |
| 80rAGTG0-i9ga1zBi-j0o7GW5G-L<br>45PJDHQG-JVCBE                                    | YDal8pg-C1wCV6Bd-85MCGNMA-cj83VG7m-                                |
| Por favor digite el número serial que<br>y vuelva a ejecutar todas las aplicac    | le suministró Aranda. dé click en Registrarse<br>ciones            |
| Nombre empresa                                                                    |                                                                    |
| ARANDA SOFTWARE                                                                   |                                                                    |
| Nombre usuario                                                                    | Contact email                                                      |
| ARANDA SOFTWARE                                                                   |                                                                    |
| Serial                                                                            |                                                                    |
| 7WqFDFE9-Z8VG6yiF-IE5QC90g-<br>8DYCqa8p-L4uF45IA-zd7S83ql-1\<br>K5LXC8ID-ByGaT2i1 | 1YX5okDP-QCNaF00G-kBE113iA-<br>/UDKc2n-g11Z5XR1-013427Qh-GlyF8A9z- |
| Información de Registro                                                           |                                                                    |
| Aranda SERVICE DESK.<br>Incidents,Problems,Changes,Servi<br>License = Purchase    | ice Request,                                                       |
|                                                                                   | Registrar Atrás Salir                                              |

Seleccione la opción *Registrar* y podrá ver el mensaje de confirmación *La licencia se ha registrado exitosamente*, en caso contrario realizar nuevamente la revisión de todos los pasos.

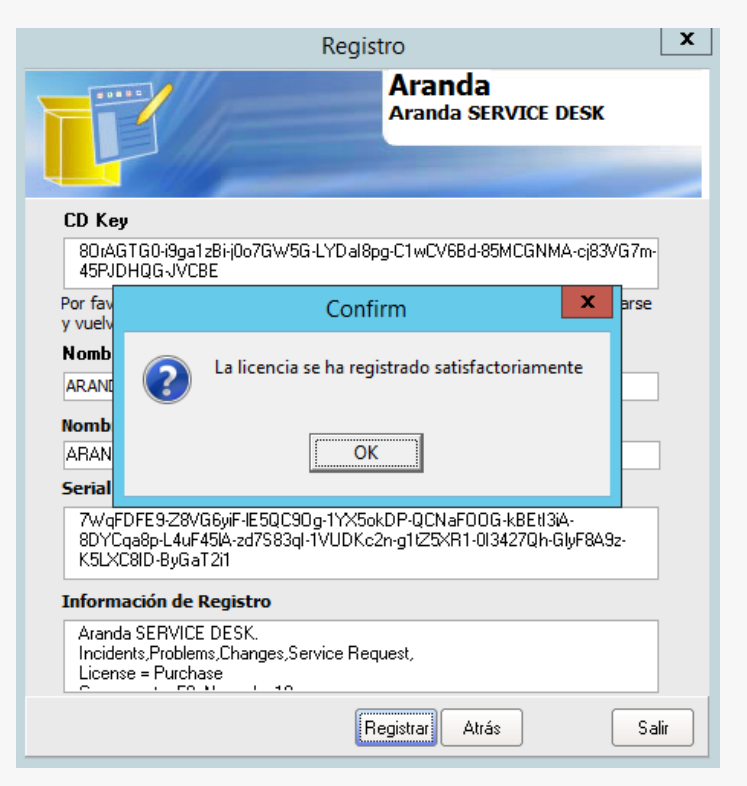

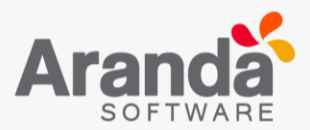

#### Solicitud de Licencias Versión 9

La solicitud de licenciamiento de productos de Aranda versión 9 se realiza desde el portal USDK <u>https://asdk.arandasoft.com/usdkv8</u> ingresando al proyecto Preventa y al servicio Licenciamiento Versión 9.

Usted podrá crear casos para la solicitud de licencias de los siguientes productos:

- Aranda Device Management
- Aranda Field Service Aranda
- Aranda Mobile Device Management
- Aranda Query Manager

#### **Machine Key**

El Machine Key corresponde al identificador único del servidor de Aranda, en donde se instalarán todos los productos de Versión 9.

Para obtener el Machine Key, hacer clic en la pestaña *Licencias* de los productos mencionados, hacer clic en el botón *Nuevo* y descargar el MACHINE- KEY; guardar el archivo generado para posteriormente adjuntarlo al caso.

| Dev<br>Mar                       | ice<br>nagement | Licenses                                                                             |                           |                                                         |                                       | Home 🏶   Close session<br>Ana Maria Estupiñan |
|----------------------------------|-----------------|--------------------------------------------------------------------------------------|---------------------------|---------------------------------------------------------|---------------------------------------|-----------------------------------------------|
| General<br>Roles and             | <b>^</b>        | Licensing                                                                            | £                         | Users                                                   | 6                                     | Files                                         |
| permissions<br>Users             | ×<br>1          | License Files<br>Perform the process to generate and manage licenses                 | Search                    | (                                                       | Q Order: Company                      | ▼ New                                         |
| Groups<br>Licenses               | iĝi             | File name<br>This screen allows you to add licenses. Only you can end the pr         | ocess until you perform   | Send MACHINE-KEY<br>Send the file generated in the prev | ious point, that ArandaSoftware ser   | id back a license file (.lic). Click          |
| EventLog                         | *               | Download MACHINE-KEY To start the process of creating the license, download the MACH | IINE-KEY file. Click Here | Upload license                                          | the file that was sent to you by Arar | idaSoftware and then click the                |
| Alerts                           | ٨               | to start downloading.                                                                |                           | Finish button to complete the proc                      | ess.                                  |                                               |
| Enterprise<br>integration<br>ADM | <b>≣</b>        |                                                                                      |                           | Explore the files and select the fil                    | les you want to upload                | Upload File<br>Finalize                       |

Al crear el caso se direccionará al área encargada, que dará solución al caso adjuntando un archivo.lic.

Cuando le sea notificado la solución del caso, proceda a descargar el archivo.lic y cárguelo al servidor haciendo clic en la opción **Seleccionar archivo** y en **Finalizar**.

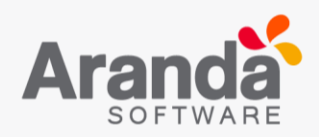

| Dev<br>Ma                | vice<br>nagement | Licenses           |                                                                                                   |                         |                                                                 |                             |                         | Home 🏶   Close session<br>Ana Maria Estupiñar |
|--------------------------|------------------|--------------------|---------------------------------------------------------------------------------------------------|-------------------------|-----------------------------------------------------------------|-----------------------------|-------------------------|-----------------------------------------------|
| General                  | ^                |                    | Licensing                                                                                         | ±                       | Users                                                           |                             | Files                   |                                               |
| Roles and<br>permissions | **               | License Files      |                                                                                                   | Coarsh                  |                                                                 | Deter Commu                 | _                       | Maur                                          |
| Users                    | 1                | Perform the proces | is to generate and manage licenses                                                                | Search                  | C                                                               | Company                     | •                       | New                                           |
| Groups                   | 111              |                    | File name                                                                                         |                         | Send MACHINE-KEY                                                |                             |                         |                                               |
| Licenses                 | 6                | $\square$          | This screen allows you to add licenses. Only you can end the proc<br>all descriptive steps below. | tess until you perform  | Send the file generated in the previo<br>Here to send the file. | ous point, that ArandaSoftw | are send back a license | file (.lic). Click                            |
| EventLog                 | 25               |                    | Download MACHINE-KEY                                                                              |                         | Upload license                                                  |                             |                         | dahara alfahaha                               |
| Alerts                   | ٨                |                    | to start downloading.                                                                             | NE-KEY TILE. CLICK HERE | Finish button to complete the proce                             | ss.                         | by ArandaSoftware and   | Then click the                                |
| Enterprise integration   | ≣ ∽              |                    |                                                                                                   |                         | Explore the files and select the file                           | es you want to upload       | Up                      | load File                                     |
| ADM                      | ~                |                    |                                                                                                   |                         |                                                                 |                             |                         | inalize                                       |

### Registro de casos para el servicio de licenciamiento

Ingresar al portal y hacer clic en *Registrar Caso.* 

| Ø      | Aranda Service Desk   Portal del Cliente                                                                                                    | 💄 Daniel Fernando Zipa Guerra 🔻   🛛 Cerrar sesión                                                                                        |
|--------|----------------------------------------------------------------------------------------------------|----------------------------------------------------------------------------------------------------|
| ≣      | Bienvenidos al centro de soporte de Aranda SOFTWARE                                                                                                    | <                                                                                                    |
| t<br>t | Buscar en el portal                                                                                                    |                                                                                                    |
| •      | Articulos<br>beden ayudar a resolver<br>u casoImage: Construction of the sector of the sector of the | Mis casosBag un seguimiento de<br>los casos registradosOtros<br>AccesosNikieda COLOMBIA<br>Colombia, es un país soberano situado en<br>o |

A continuación, debe seleccionar el proyecto *Preventa*:

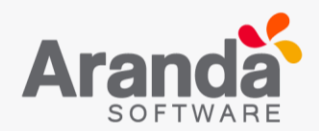

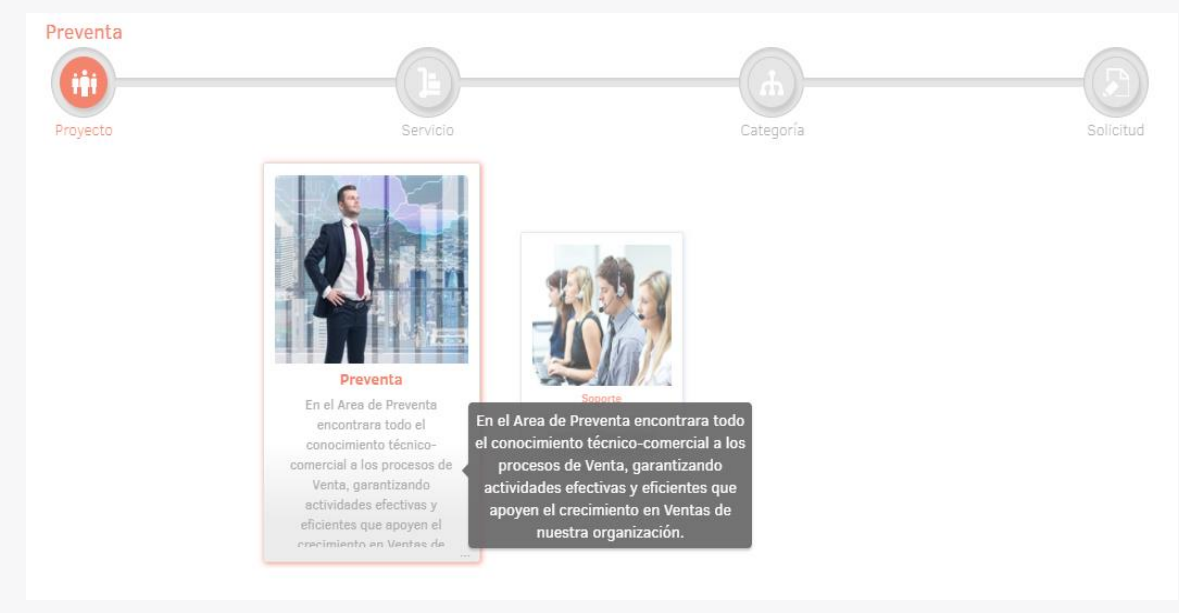

Seleccionar el servicio Licenciamiento Versión 9.

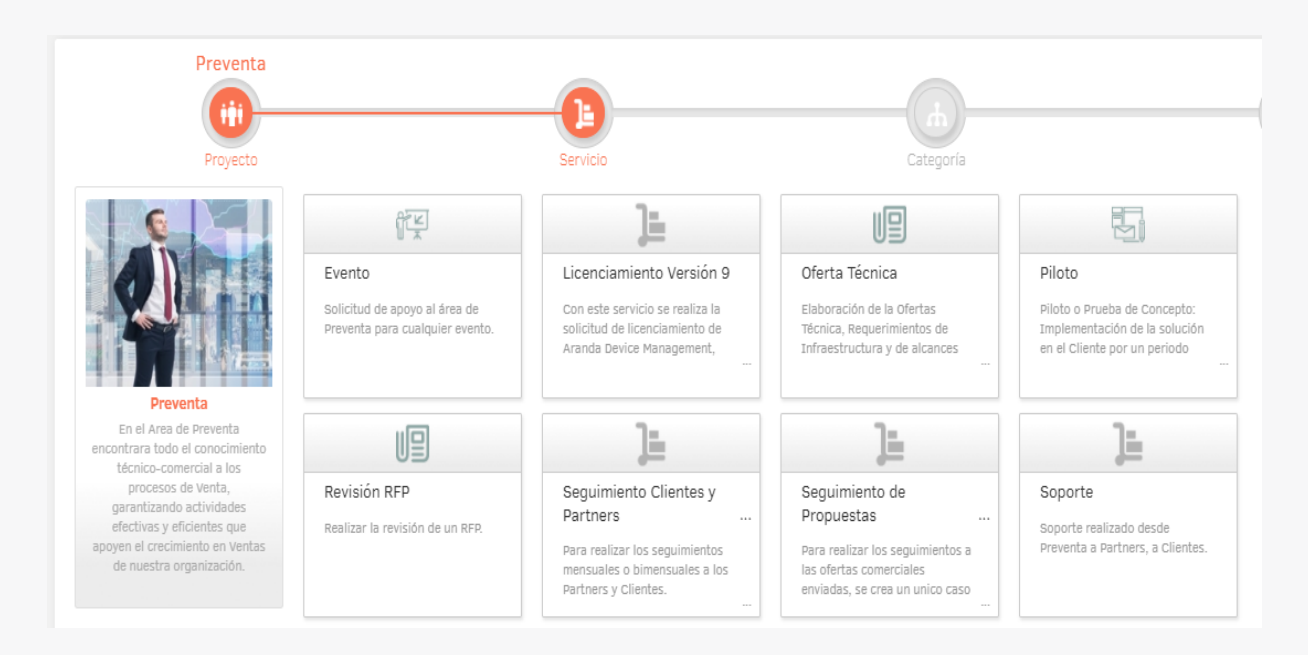

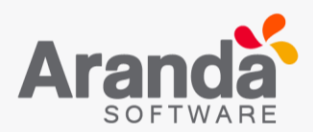

Seleccionar la *Categoría* (Producto):

| 🐻 Registrar Caso                           |                                                                                                    |                                                                                                    |                                                                                                    | (                                                                                                    | Q Buscar Categoría X |
|--------------------------------------------|----------------------------------------------------------------------------------------------------|----------------------------------------------------------------------------------------------------|----------------------------------------------------------------------------------------------------|----------------------------------------------------------------------------------------------------|----------------------|
| Preventa                                   | Lice                                                                                                    | nciamiento Versión 9                                                                                                    | Categoria                                                                                                    |                                                                                                    | Solicitud            |
| <image/> <section-header></section-header> | Licenciamiento Versión 9<br>Con este servicio se realiza la<br>solicitud de licenciamiento de<br>Aranda Device Management, | Aranda Device<br>Management<br>Aranda Device Management<br>es una suite que integra<br>diferentes herramientas de<br>Aranda Software (Aranda<br>Software Delivery, Aranda<br>Software Delivery, Aranda<br>Software Delivery, Aranda<br>Management, Aranda<br>Aranda Query<br>Manager<br>Aranda Query<br>Manager<br>Aranda Query Manager está<br>diseñado para la creación y<br>administración de reportes;<br>permitiendo crear o utilizar<br>formatos per alesflados<br>listos para ser ejecutados | Aranda Field Service<br>Aranda Field Service es una<br>aplicación de geo-<br>referenciación, que permite<br>incrementar la productividad<br>de su compañía gracias a<br>una óptima gestión de las | Aranda MDM<br>El administrador de IT podrá<br>enviar a los móviles la<br>configuración inicial<br>requerida para que puedan<br>ser usados apropiadamente:<br>acceso a redes wi-fi, el |                      |

Digitar los datos solicitados por el formulario y adjuntar el *Machine Key* generado en el paso anterior.

| Freventa                                                                                                    | Licenciamiento Versión 9                                                                                                    | Aranda Field Service                                    |                              |
|----------------------------------------------------------------------------------------------------|----------------------------------------------------------------------------------------------------|---------------------------------------------------------|------------------------------|
| •••                                                                                                    |                                                                                                    | <b>(b)</b>                                              |                              |
| Proyecto                                                                                                    | Servicio                                                                                                    | Categoría                                               | Solicitud                    |
| into<br>icenciamiento Versión 9 >> Aranda Field Service                                                                                                    | Cliente<br>Ana Maria Estupiñan 🗸                                                                                             | Por favor, agregue la información adicional para comple | atar el caso.                |
| scripción                                                                                                    |                                                                                                    | * Pais:                                                 | * Lugar:                     |
| A <b>,</b> Ø) <b>,</b> B <i>I</i> <u>U</u> ≣ ≡                                                                                                    | i ≡ ∽ ≣ j≘ ≔ @                                                                                                    | * Fecha Programada Tentativa:                           | * Caso Umente:               |
| DETALLE DE LA SOLICITUD                                                                                                    |                                                                                                    | * Empresa:                                              | Seleccione * Cantidad de PC: |
| Bienvenido, a continuación describa<br>- Recuerde que todos los campos<br>- Se debe adjuntar Machine Key en<br>- Se debe adjuntar Orden de Comp<br>Si alguno de estos no está diligencia | su solicitud:<br>son obligatorios<br>todos los casos<br>ra en los casos de Venta o Renta<br>do, la solicitud será rechazada. | * Tipo de Licencia<br>Seleccione                        |                              |
| Número de Identificación Tributaria<br>una venta):                                                                                                    | a de la Compañía(Obligatorio si es                                                                                           |                                                         |                              |
|                                                                                                    |                                                                                                    |                                                         |                              |

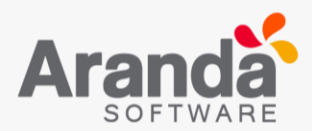

Diligenciar los campos de la plantilla Detalle De Caso:

Número de Identificación Tributaria de la Compañía (Obligatorio si es una venta): Número de identificación tributaria de la compañía sobre la cual se solicita el licenciamiento.

Nombre del cliente (Obligatorio si es una venta): Nombre del contacto en la compañía que requiere el licenciamiento.

Número factura u orden de compra (Archivo, obligatorio si es una venta): Número de identificación de la orden de compra o factura; en caso de ser una licencia de compra debe adjuntar el documento escaneado.

**Cantidad usuarios nombrados:** Número de usuarios con licencia nombradas solicitadas. (Los usuarios nombrados corresponden a los usuarios con acceso permanente a la consola)

**Cantidad usuarios concurrentes:** Número de usuarios con licencia concurrentes solicitadas. (Los usuarios concurrentes corresponden a los usuarios con acceso limitado un usuario a la vez en la consola).

Cantidad Estaciones de trabajo: Número de equipos que requieren la licencia.

Duración del demo (Días): Cantidad de días empleados en caso de ser una licencia demo.

**Comentarios Adicionales:** Información adicional necesaria para la aprobación de la licencia.

Nota:

- Todos los campos son obligatorios
- Es obligatorio adjuntar el Machine Key.
- Es obligatorio adjuntar la orden de compra/factura en los casos de venta o renta de licencias.

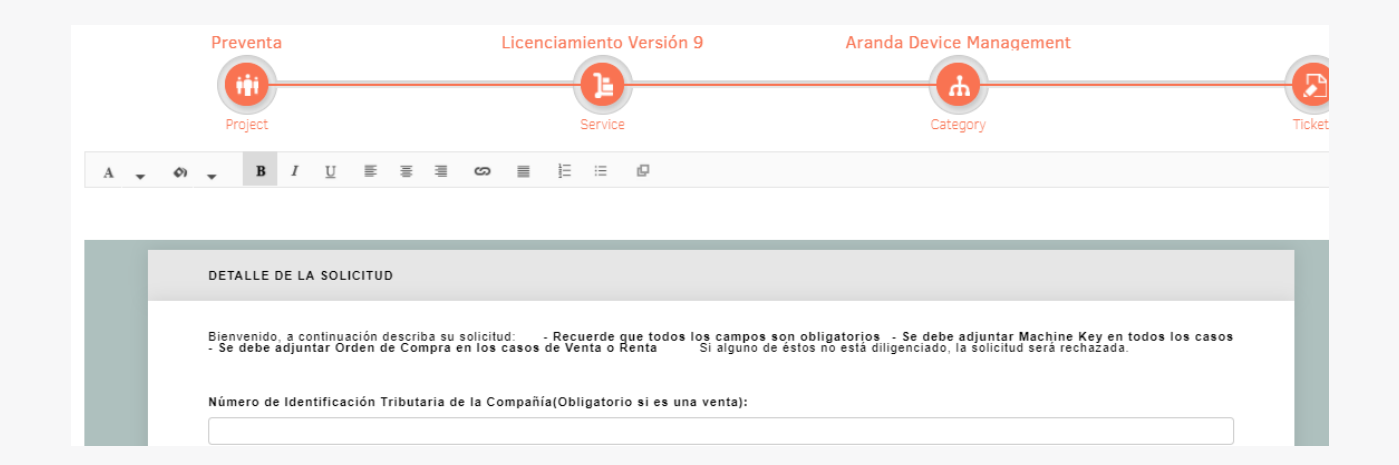

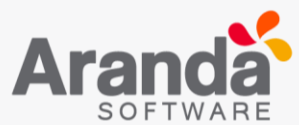

| Nombre del cliente (Obligatorio si es una venta):                        |
|--------------------------------------------------------------------------|
| Número factura u orden de compra (Archivo, obligatorio si es una venta): |
| Cantidad usuarios nombrados:                                             |
| Cantidad usuarios concurrentes:                                          |

También es necesario diligenciar los siguientes campos:

País: País de la solicitud del servicio.

Lugar: Especificar si el servicio es en sitio, remoto o En Aranda.

**Fecha Programada Tentativa:** Fecha en la cual se estima se puede agendar el servicio, tener en cuenta que esta fecha no puede ser la definitiva, el Área de Preventa se encargará de coordinar las agendas y confirmará dicha fecha o propondrá algunas alternativas.

**Caso Urgente:** Especificar si el caso es urgente o no, Si un caso debe ser ejecutado en menos de 5 días se seleccionar "Sí".

Empresa: Especificar el nombre de la empresa en la cual se prestará el servicio.

**Cantidad de PC:** Especificar la cantidad estimada de equipos/maquinas que tiene el cliente.

| * Pais:                       |   | * Lugar:          |   |
|-------------------------------|---|-------------------|---|
| Select                        | • | Select            | - |
| * Fecha Programada Tentativa: |   | * Caso Urgente:   |   |
|                               |   | Select            | - |
| * Empresa:                    |   | * Cantidad de PC: |   |
|                               |   |                   |   |
|                               |   |                   |   |
|                               |   |                   |   |
|                               |   |                   |   |
|                               |   |                   |   |
|                               |   |                   |   |
|                               |   |                   |   |
|                               |   |                   |   |
|                               |   |                   |   |
|                               |   |                   |   |
|                               |   |                   |   |
|                               |   |                   |   |

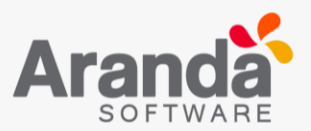

Para crear la solicitud (Caso), seleccione la opción Crear Caso.

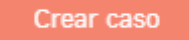

En la parte inferior de la consola aparecerá la confirmación y el número del caso.

|  |  | El caso RF-1 15-1-53 fue creado con éxito |
|--|--|-------------------------------------------|
|--|--|-------------------------------------------|

En la opción *Mis Casos*, podrá realizar modificaciones y seguimiento a los casos creados.

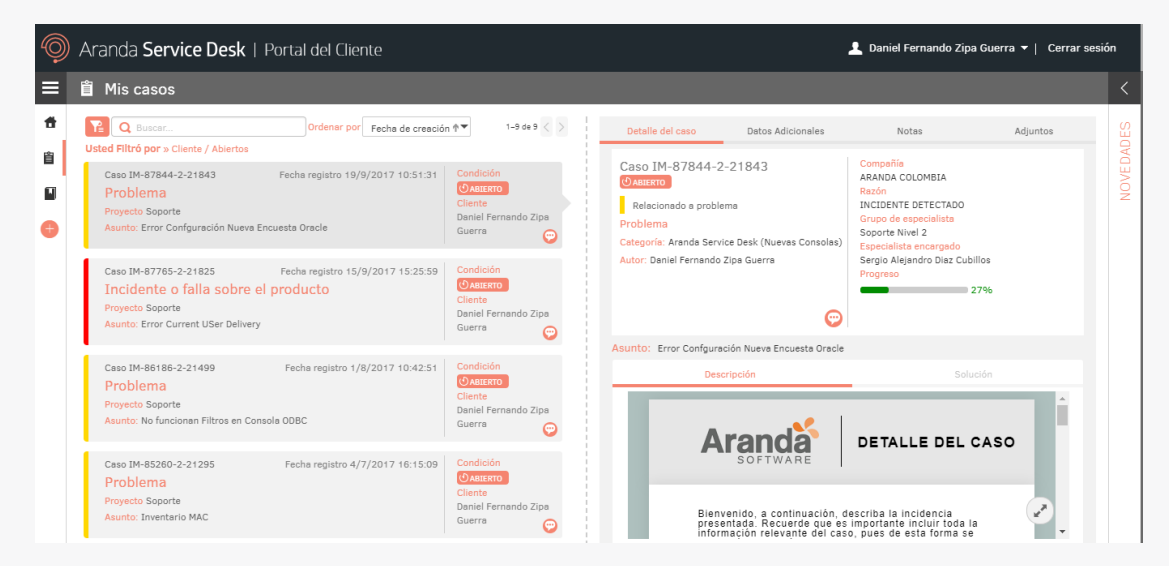